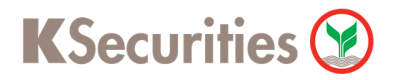

## วิธีการฝากหลักประกันโดยหักบัญชี ATS ผ่านระบบ

## **K-Cyber Trade on Mobile**

**User Guide** 

**K**Securities วิธีการฝากหลักประกันโดยหักบัญชี ATS ผ่านระบบ K-Cyber Trade on Mobile

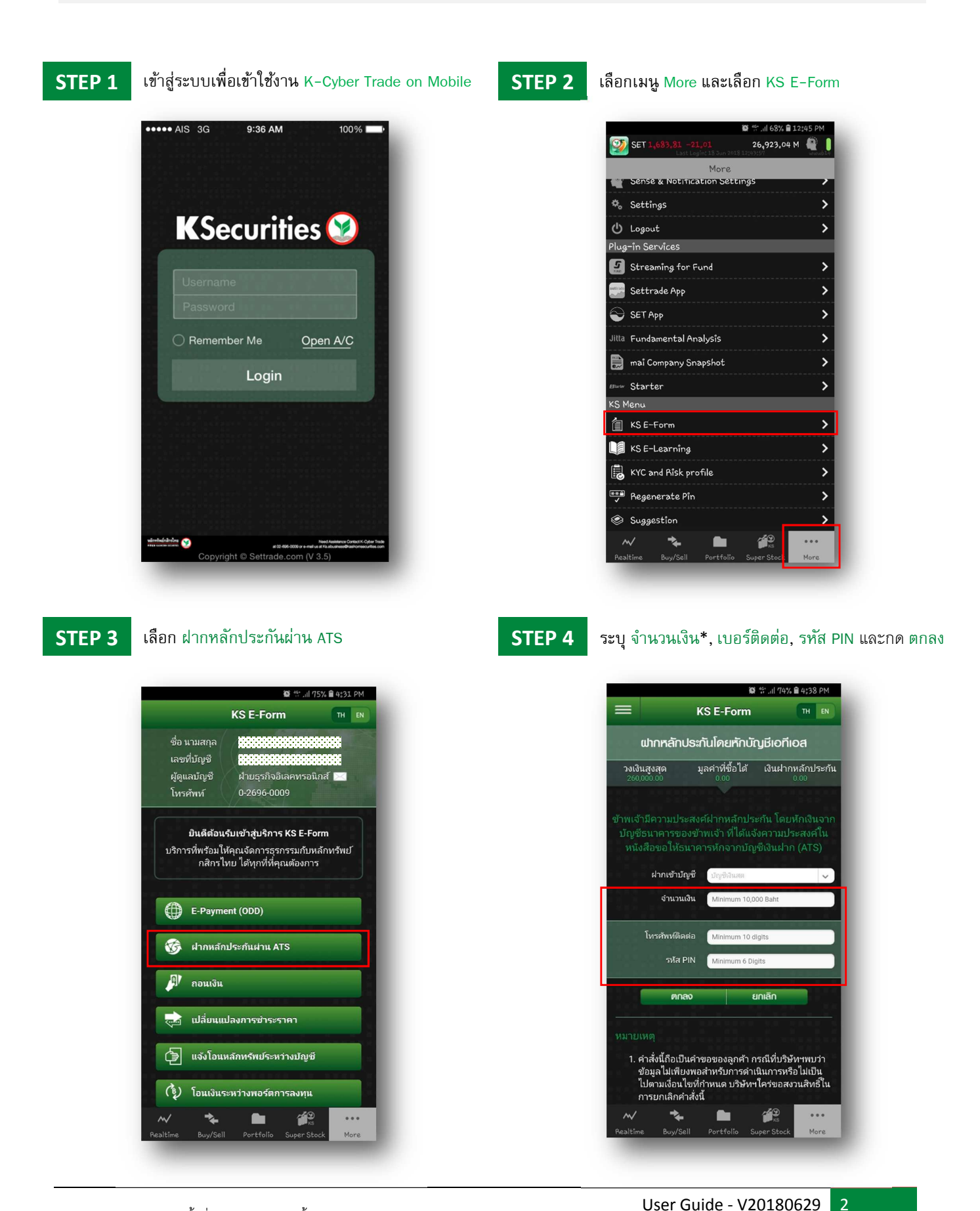

\*จำนวนเงิน กำหนดขั้นต่ำ 10,000 บาท/ครั้ง

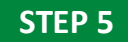

ตรวจสอบ จำนวนเงิน, เบอร์ติดต่อ และกด ตกลง

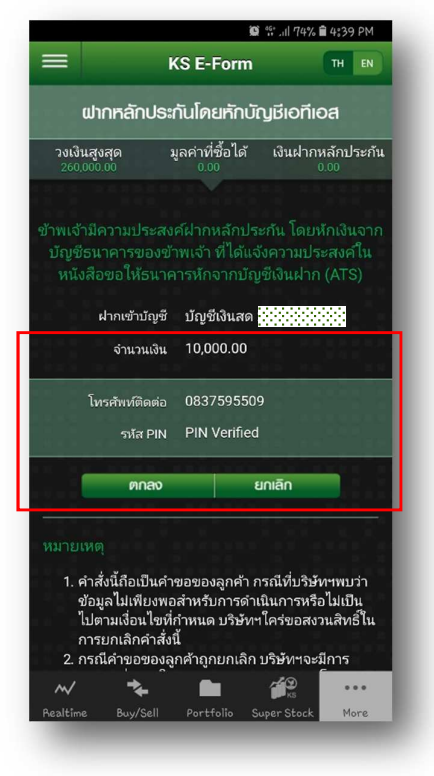

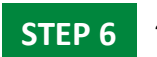

ระบบยืนยันการทำรายการสำเร็จ

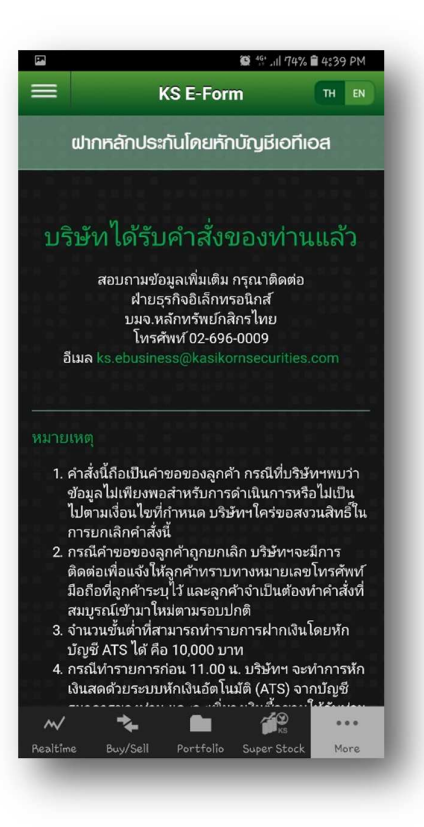